1. Login to the test taker portal by entering your registered email and password through British Council

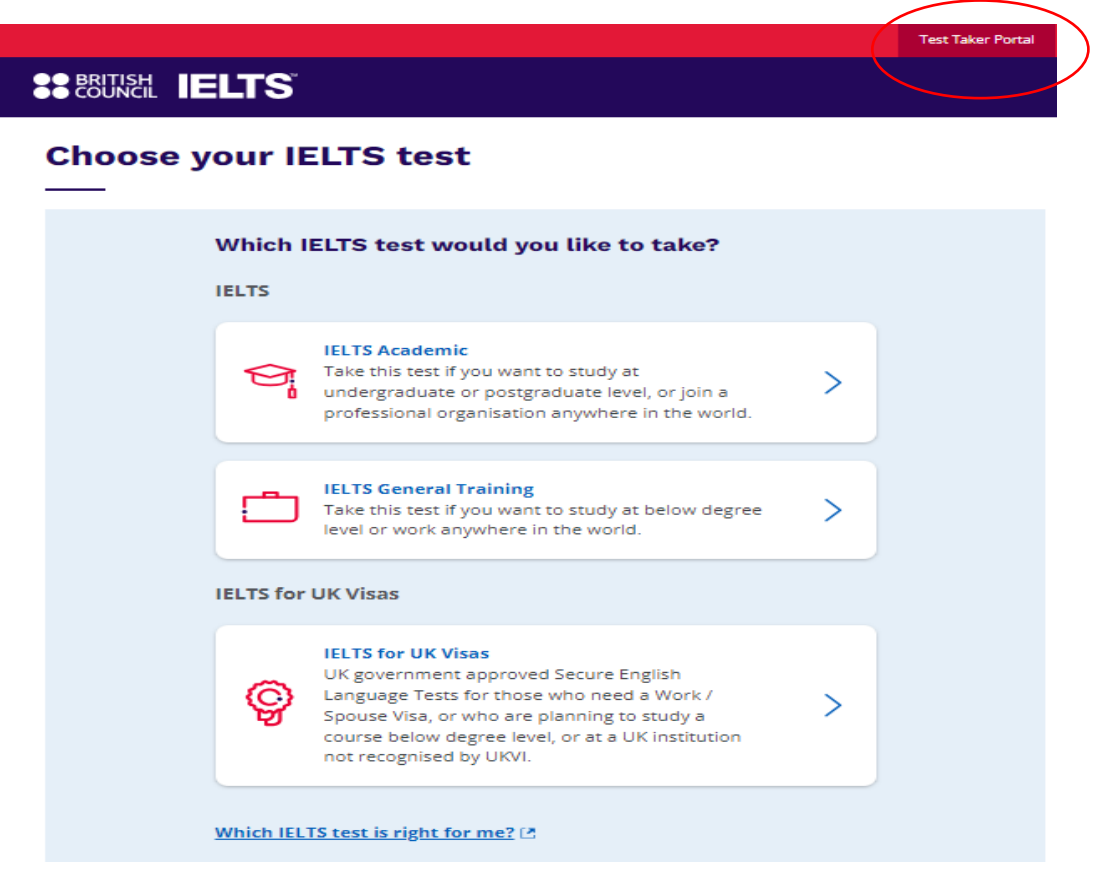

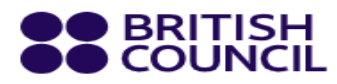

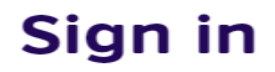

If you don't have a **British Council account** you can **register** now. It's quick, easy and free.

## Email address

n@hotmail.com

## Password

|--|

Show

If you've forgotten your password you can reset it.

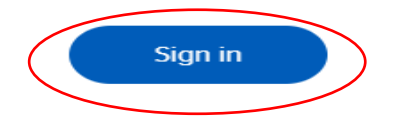

If you're not ready you can go back.

2. Click on the 'Test & Results' tab, then choose 'Recognizing Organizations' where you would like to apply. Next, click "Add Organization". Please note that an E-TRF (electronic result) is free of charge. However, a TRF (hard copy) will be emailed to you shortly by the British Council to complete the form and make a payment.

| Tests & results                                                                                                    | Book new test                                                                                                    | Preparation                                                                                                    | Help & contact                                                                  | My account |                                                                                                    |                                                                                                    |                                                                                                    |                                                                                                    |                                                                                                    |         |
|----------------------------------------------------------------------------------------------------|----------------------------------------------------------------------------------------------------|----------------------------------------------------------------------------------------------------|---------------------------------------------------------------------------------|------------|----------------------------------------------------------------------------------------------------|----------------------------------------------------------------------------------------------------|----------------------------------------------------------------------------------------------------|----------------------------------------------------------------------------------------------------|----------------------------------------------------------------------------------------------------|---------|
| ELTS Acade                                                                                                    | mic: 16 Ju                                                                                                    | ne 2024                                                                                                    |                                                                                 |            |                                                                                                    |                                                                                                    |                                                                                                    |                                                                                                    |                                                                                                    |         |
| -                                                                                                    |                                                                                                    |                                                                                                    |                                                                                 |            | Re                                                                                                    | eference: A3-                                                                                                    | -TH001-S-                                                                                                    |                                                                                                    |                                                                                                    |         |
| British Council Ba                                                                                                    | ngkok                                                                                                    |                                                                                                    |                                                                                 |            |                                                                                                    |                                                                                                    | TRF number: -                                                                                                    | -                                                                                                    |                                                                                                    |         |
|                                                                                                    |                                                                                                    |                                                                                                    |                                                                                 |            | Recognising                                                                                                    |                                                                                                    |                                                                                                    |                                                                                                    |                                                                                                    |         |
| Date & locatio                                                                                                    | on Te                                                                                                    | est Taker                                                                                                    | Results                                                                         |            | Organisations                                                                                                    | P                                                                                                    | ayments                                                                                                    |                                                                                                    |                                                                                                    |         |
|                                                                                                    | IELTS A                                                                                                    | cademic                                                                                                    |                                                                                 |            |                                                                                                    |                                                                                                    |                                                                                                    |                                                                                                    |                                                                                                    |         |
|                                                                                                    | 🖵 Liste                                                                                                    | ening, Readin                                                                                                    | g & Writing                                                                     |            |                                                                                                    |                                                                                                    |                                                                                                    |                                                                                                    |                                                                                                    |         |
|                                                                                                    | IELTS                                                                                                    | 5 on computer                                                                                                    | 0 0                                                                             |            |                                                                                                    |                                                                                                    |                                                                                                    |                                                                                                    |                                                                                                    |         |
|                                                                                                    | © 14                                                                                                    | 6 June 2024<br>4:00 - 17:00 (ple                                                                                                    | ase arrive at 13:20)                                                            |            |                                                                                                    |                                                                                                    |                                                                                                    |                                                                                                    |                                                                                                    |         |
|                                                                                                    | © Wes                                                                                                    | tminster Inte                                                                                                    | rnational Siam-                                                                 | MBK        |                                                                                                    |                                                                                                    |                                                                                                    |                                                                                                    |                                                                                                    |         |
|                                                                                                    |                                                                                                    |                                                                                                    | LENGE, Bengkok, II                                                              |            |                                                                                                    | -                                                                                                    |                                                                                                    |                                                                                                    |                                                                                                    |         |
|                                                                                                    | A Spea                                                                                                    | to face                                                                                                    |                                                                                 |            |                                                                                                    |                                                                                                    |                                                                                                    |                                                                                                    |                                                                                                    |         |
|                                                                                                    | 🖺 10<br>© 11                                                                                                    | 6 June 2024<br>1:40 - 12:00 (ple                                                                                                    | ase arrive at 11:20)                                                            |            |                                                                                                    |                                                                                                    |                                                                                                    |                                                                                                    |                                                                                                    |         |
|                                                                                                    | © Wes                                                                                                    | tminster Inte                                                                                                    | rnational Siam-                                                                 | мвк        |                                                                                                    |                                                                                                    |                                                                                                    |                                                                                                    |                                                                                                    |         |
|                                                                                                    | 4rd F                                                                                                    | L, Zone D MBK (                                                                                                    | Center, Bangkok, 1                                                              | 0330       |                                                                                                    |                                                                                                    |                                                                                                    |                                                                                                    |                                                                                                    |         |
|                                                                                                    |                                                                                                    |                                                                                                    |                                                                                 |            |                                                                                                    |                                                                                                    |                                                                                                    |                                                                                                    |                                                                                                    |         |
| n Test Taker                                                                                                    | Resul                                                                                                    | Its Re                                                                                                    | cognising                                                                       | Payments   | Add                                                                                                    | l an oi                                                                                                    | rganisati                                                                                                    | on                                                                                                    |                                                                                                    |         |
| n Test Taker<br>Please note:<br>Test takers will receive                                                                                                    | Resul                                                                                                    | Its Re<br>Org<br>est Report Form and                                                                                                    | cognising<br>ranisations                                                        | Payments   | Add<br>You G<br>choose                                                                                                    | <b>i an oi</b><br>in have yo<br>e up to 5 T                                                                                                    | <b>rganisati</b><br>ur eTRF sent to<br>RF organisation                                                                                                    | <b>on</b><br>as many organ<br>is.                                                                                                    | isations as you like                                                                                    | , but   |
| Test Taker Please note: Test takers will receive Test Report Forms fre (courier charges may a                                                                                                    | Resul<br>a one copy of their Tri<br>e of charge to send o<br>apply). Replacement:                                                                                                    | its Report Form and directly to Recognisin s cannot be issued.                                                                                                    | cognising<br>ganisations                                                        | Payments   | Add<br>You G<br>choose                                                                                                    | <b>1 an o</b> i<br>in have yo<br>e up to 5 T<br>ose a cou                                                                                                    | rganisati<br>ur eTRF sent to<br>RF organisation<br>untry / territo                                                                                                    | on<br>as many organ<br>is.<br>ry: (optional                                                                                                  | isations as you like                                                                                    | , but   |
| Please note:<br>Please note:<br>Test takers will receive<br>Test Report Forms fre<br>(courier charges may)<br>Sharing your re                                                                                                    | Resul<br>e one copy of their T<br>e of charge to send o<br>apply). Replacement<br><b>sults with or</b>                                                                                                    | IS Report Form and<br>directly to Recognisin<br>s cannot be issued.<br>ganisations                                                                                                    | cognising<br>ranisations                                                        | Payments   | Ada<br>You ca<br>choos<br>Q                                                                                                    | <b>f an oi</b><br>in have yo<br>e up to 5 T<br>ose a cou<br>fhailand                                                                                                    | rganisati<br>ur eTRF sent to<br>IRF organisation<br>untry / territo                                                                                                    | on<br>as many organ<br>Is.<br>ry: (optional                                                                                                  | isations as you like<br>)                                                                               | , but   |
| Please note:<br>Test Taker<br>Test takers will receive<br>Test Report Forms fre<br>(courier charges may)<br>Sharing your res<br>We can send your res                                                                                                    | Resul<br>e one copy of their Tr<br>e of charge to send c<br>apply). Replacement<br>sults with or<br>ults to organisatio                                                                                                    | Its Report Form and<br>directly to Recognisin<br>is cannot be issued.<br><b>rganisations</b><br>ins on your behalf.                                                                                                    | cognising<br>ranisations<br>can request up to 5<br>g Organisations<br>These can | Payments   | Add<br>You G<br>choos<br>Q                                                                                                    | i an oi<br>in have yo<br>e up to 5 T<br>ose a cou<br>Thailand<br>Search by o                                                                                                    | rganisati<br>ur eTRF sent to<br>IRF organisation<br>antry / territo<br>organisation na                                                                                                    | on<br>as many organ<br>is,<br>ry: (optional<br>me                                                                                            | isations as you like<br>)                                                                               | t, but  |
|                                                                                                    | Resul<br>a one copy of their Tr<br>e of charge to send c<br>apply). Replacement<br>sults with or<br>ults to organisatio                                                                                                    | Its Report Form and<br>directly to Recognisin<br>s cannot be issued.<br>ganisations<br>ins on your behalf.                                                                                                    | cognising<br>ganisations                                                        | Payments   | Add<br>You G<br>choo<br>Q<br>Q                                                                                                    | I an oi<br>in have yo<br>in p to 5 T<br>ise a cou<br>Thailand<br>Search by o<br>Si Ayutha                                                                                                    | rganisati<br>ur eTRF sent to<br>RF organisation<br>antry / territo<br>organisation na<br>ya Road                                                                                                    | on<br>as many organ<br>is:<br>ry: (optional<br>me                                                                                            | isations as you like<br>)                                                                               | i, but  |
| Please note:<br>Test Taker<br>Test takers will receive<br>Test Report Forms fre<br>(courier charges may)<br><b>Sharing your re</b><br>We can send your res<br>include:<br>• academic institutio<br>• government agenci                                                                                                    | Resul<br>e one copy of their Ti<br>e of charge to send (<br>apply). Replacement:<br><b>sults with or</b><br>ults to organisations<br>ns<br>ies                                                                                                    | Its Report Form and<br>directly to Recognisin<br>samot be issued.<br>Inganisations<br>ins on your behalf.                                                                                                    | cognising<br>ranisations                                                        | Payments   | Add<br>You C<br>choos<br>Choo<br>Q<br>1<br>328<br>AM                                                                                                    | f an oi<br>in have yo<br>is up to 5 t<br>isse a cou<br>thailand<br>Search by o<br>Si Ayuttha<br>SC School                                                                                                    | rganisati<br>ur eTRF sent to<br>IRF organisation<br>antry / territo<br>organisation na<br>ya Road                                                                                                    | on<br>as many organ<br>is.<br>ry: (optional<br>me                                                                                            | isations as you like                                                                                    | t, but  |
| Test Taker      Please note:     Test takers will receive     Test takers will receive     Test takers will receive     Test takers will receive     Test takers will receive     Sharing your res     We can send your res     include:     academic institutio     government agence     professional bodie:     employers                                                                                                    | Resul<br>e one copy of their Tr<br>e of charge to send o<br>apply). Replacement<br><b>sults with or</b><br>ults to organisatio<br>ns<br>ies<br>s                                                                                                    | Its Report Form and directly to Recognisin s cannot be issued.                                                                                                    | cognising<br>ganisations                                                        | Payments   | Add<br>You G<br>Choo<br>Q<br>Q<br>J<br>328<br>AMI<br>App<br>Scie                                                                                                    | I an oi<br>in have yo<br>is up to 5 T<br>isse a cou<br>thailand<br>Search by o<br>Si Ayutha<br>SC School<br>lied Microl<br>nce, Chian                                                                                                    | rganisati<br>ur eTRF sent to<br>RF organisation<br>antry / territo<br>organisation na<br>ya Road<br>biology Program<br>g Mai University                                                                                                    | on<br>as many organ<br>is:<br>ry: (optional<br>me                                                                                            | isations as you like<br>)<br>f Biology, Faculty o                                                       | s, But  |
| Please note:<br>Test Taker<br>Test takers will receive<br>Test Report Forms fre<br>(courier charges may):<br><b>Sharing your re</b><br>We can send your res<br>include:<br>• academic institutio<br>• government agenci<br>• professional bodie:<br>• employers                                                                                                    | Resul<br>e one copy of their Tr<br>e of charge to send of<br>apply). Replacement:<br><b>sults with or</b><br>ults to organisatio<br>ns<br>ies<br>s                                                                                                    | Its Report Form and<br>directly to Recognisin<br>a cannot be issued.<br>If ganisations<br>ans on your behalf.                                                                                                    | cognising<br>ranisations                                                        | Payments   | Ada<br>You C<br>choos<br>Choo<br>Q<br>1<br>328<br>AME<br>App<br>Scient                                                                                                    | I an or<br>in have yo<br>is up to 5 T<br>rise a cou<br>Thailand<br>Search by o<br>Si Ayutha<br>Si Ayutha<br>Si Ayutha<br>Si Ayutha<br>iled Microl<br>nice, Chian                                                                                                    | rganisati<br>ur eTRF sent to<br>IRF organisation<br>untry / territo<br>organisation na<br>ya Road<br>biology Program<br>g Mai Unaversity<br>of Hospitality M                                                                                                    | on<br>as many organ<br>it.<br>ry: (optional<br>me<br>, Department o<br>Management                                                            | isations as you like<br>)<br>f Biology, Faculty o                                                       | t, but  |
| Test Taker      Please note:     Test takers will receive     Test takers will receive     Test takers will receive     Test takers will receive     Sharing your rec     We can send your res     include:     academic institutio     government agence     employers      Applications are ope                                                                                                    | Resul<br>a one copy of their Tr<br>e of charge to send o<br>apply). Replacement<br><b>sults with or</b><br>uits to organisatio<br>ns<br>ies<br>s                                                                                                    | Its Report Form and<br>directly to Recognisin<br>s cannot be issued.<br>ganisations<br>ins on your behalf.                                                                                                    | cognising<br>ganisations                                                        | Payments   | Add<br>You G<br>choos<br>Q<br>Q<br>J<br>J<br>J<br>J<br>J<br>J<br>J<br>J<br>J<br>J<br>J<br>J<br>J<br>J<br>J<br>J<br>J                                                                                                    | d an oi<br>in have yo<br>is up to 5 T<br>isse a cou<br>thailand<br>Search by o<br>Si Ayutha<br>SC School<br>lied Microl<br>nee, Chian<br>in Institute<br>in Institute<br>in Institute                                                                                                    | rganisati<br>ur eTRF sent to<br>RF organisation<br>antry / territo<br>organisation na<br>ya Road<br>biology Program<br>g Mai University<br>of Hospitality M<br>of Technology<br>miversity - Admi                                                                               | on<br>as many organ<br>is:<br>ry: (optional<br>me<br>, Department o<br>Management<br>ssion & Scudy A                                         | isations as you like<br>)<br>f Biology, Faculty o<br>broad Centre                                       | t, but  |
| Test Taker      Please note:     Test takers will receive     Test takers will receive     Test takers wiltest takers will receive     Test takers will rece | Resul<br>e one copy of their Ti<br>e of charge to send c<br>apply). Replacement:<br>sults with or<br>ults to organisatio<br>ns<br>ies<br>s<br>en until 16 June 202<br>your organisa                                                                                                    | Its Report Form and<br>directly to Recognisin<br>is cannot be issued.<br>If an and the second second second second<br>response of the second second second second<br>response of the second second seco | cognising<br>ranisations                                                        | Payments   | Ada<br>You C<br>choos<br>Choo<br>Q<br>328<br>AME<br>App<br>Scie<br>Asia<br>Asia<br>Asia<br>Asia<br>BBA                                                                                                    | I an or<br>in have yo<br>is up to S T<br>isse a cou<br>thailand<br>Search by o<br>Si Ayutha<br>C School<br>lied Microt<br>nice, Chan<br>in Institute<br>in Institute<br>amption Ui<br>Internatio                                                                                                    | rganisati<br>ur eTRF sent to<br>IRF organisation<br>INTry / territo<br>organisation na<br>ya Road<br>biology Program<br>ya Road<br>biology Program<br>ya Hospitality N<br>of Hospitality N<br>of Technology<br>niversity - Admi<br>nal Program                                 | on<br>as many organ<br>is,<br>ry: (optional<br>me<br>, Department of<br>Aanagement<br>ssion & Study A                                        | isations as you like<br>)<br>f Biology, Faculty o<br>broad Centre                                       | , but   |
| Test Taker      Please note:     Test takers will receive     Test takers will receive     Test takers will receive     Test takers will receive     Test takers will receive     Sharing your receive     Sharing your receive     We can send your reseive     We can send your reseive     our and the send your reseive     You can choose from                                                                                                    | Resul<br>e one copy of their Tr<br>e of charge to send of<br>apply). Replacement<br>sults with or<br>ults to organisatio<br>ns<br>les<br>s<br>en until 16 June 202<br>your organis<br>two types of organi                                                                                        | Its Report Form and<br>directly to Recognisin<br>s cannot be issued.<br>ganisations<br>ins on your behalf.                                                                                                    | cognising<br>ganisations                                                        | Payments   | Add<br>Yeau Cu<br>Choose<br>Choose<br>Q<br>Q<br>Q<br>Q<br>Q<br>Q<br>Q<br>Q<br>Q<br>Q<br>Q<br>Q<br>Q<br>Q<br>Q<br>Q<br>Q<br>Q<br>Q                                                                                                    | I an oi<br>in have yo<br>is up to 5 T<br>ise a cou<br>thailand<br>Search by o<br>Si Ayutha<br>S School<br>lied Microl<br>ne, Chian<br>in Institute<br>in Institute<br>in Institute<br>in Institute<br>conhouse                                                                                                    | rganisati<br>ur eTRF sent to<br>IRF organisation<br>Intry / territo<br>organisation na<br>ya Road<br>biology Program<br>g Mai University<br>of Hospitality N<br>of Technology<br>niversity - Admi<br>scal Program<br>School System                                             | on<br>as many organ<br>is:<br>ry: (optional<br>me<br>, Department o<br>Management<br>ssion & Study A<br>South East Asia                      | isations as you like<br>)<br>f Biology, Faculty o<br>broad Centre<br>- Thailand                         | s, but  |
|                                                                                                    | Resul<br>e one copy of their Ti<br>e of charge to send a<br>apply). Replacement:<br>sults with or<br>ults to organisatio<br>ins<br>ies<br>is<br>en until 16 June 202<br>your organisatio<br>two types of organisations<br>that accept your                                                       | Its Report Form and<br>directly to Recognisin<br>a cannot be issued.<br>(ganisations<br>ins on your behalf.<br>(6.<br>ations<br>isations<br>electronic Test Re                                                                                                    | cognising<br>ganisations                                                        | Payments   | Ada<br>You L<br>choos<br>Choo<br>Q<br>1<br>328<br>AME<br>Assu<br>Assu<br>Assu<br>Assu<br>BBA<br>Bea<br>Bea<br>We will                                                                                                    | d an or<br>in have yo<br>is up to 5 T<br>isse a cou<br>thailand<br>Search by o<br>Si Ayuthai<br>C School<br>lied Microl<br>nice, Chan<br>in Institute<br>in Institute<br>in Institute<br>amption Ui<br>linternatio<br>confrouse<br>sold only s                                                                                                    | rganisati<br>ur eTRF sent to<br>IRF organisation<br>INTry / territo<br>organisation na<br>ya Road<br>biology Program<br>ya Road<br>biology Program<br>ya University of Hospitality N<br>of Technology<br>niversity - Admi<br>snal Program<br>School System,<br>end your result | on<br>as many organ<br>is.<br>ry: (optional<br>me<br>, Department of<br>fanagement<br>ssion & Study A<br>South East Asia<br>s to them if you | f Biology, Faculty o<br>broad Centre<br>- Thailand<br>(get the score(5) yo                              | s, but  |
|                                                                                                    | Resul<br>e one copy of their Tr<br>e of charge to send of<br>apply). Replacement<br>sults with or<br>ults to organisatio<br>ns<br>ies<br>en until 16 June 202<br>your organis<br>two types of organ<br>s that accept your<br>u s. You can choo<br>that we send your                              | Its Report Form and<br>directly to Recognisin<br>s cannot be issued.<br>ganisations<br>ins on your behalf.<br>is.<br>ations<br>electronic Test Re<br>se as many of thes<br>r Test Report Form                                                                                                    | cognising<br>ganisations                                                        | Payments   | Add<br>Year C<br>choose<br>Choose<br>Q<br>Q<br>328<br>Add<br>App<br>Scie<br>Add<br>App<br>Scie<br>Add<br>App<br>Scie<br>Add<br>App<br>Scie<br>Add<br>App<br>Scie<br>Add<br>App<br>Scie<br>Add<br>Choose<br>Choose | I an oi<br>in have yo<br>is up to 5 T<br>ise a cou<br>thailand<br>Search by o<br>Search by o<br>Sea | rganisati<br>or eTRF sent to<br>RF organisation<br>antry / territo<br>organisation na<br>ya Road<br>biology Program<br>g Mai University<br>of Hospitality N<br>of Technology<br>niversity - Admi<br>shal Program<br>School System,<br>end your result                          | on<br>as many organ<br>is:<br>ry: (optional<br>me<br>, Department of<br>Management<br>ssion & Study A<br>South East Asia<br>s to them if you | isations as you like<br>)<br>f Biology, Faculty o<br>broad Centre<br>- Thailand<br>(get the score(c) yo | d og wi |
| Please note:     Test Taker      Please note:     Test takers will receive     Test Report Forms fre     (courier charges may):     Sharing your res     include:         academic institutio         government agence         professional bodie:         employers     Applications are ope     How to choose     You can choose from         eTRF: Organisation         (eTRP) directly from         TRF: Organisations         your behalf. You can                                                                                                    | Resul<br>e one copy of their Ti<br>e of charge to send c<br>apply). Replacement:<br>sults with or<br>ults to organisatio<br>ins<br>ies<br>s<br>en until 16 June 202<br>your organisatio<br>two types of organ<br>s that accept your<br>us. You can choo<br>that we send your<br>n only choose up | Its Report Form and<br>directly to Recognisin<br>s cannot be issued.<br>(ganisations<br>ins on your behalf,<br>(6.<br>ations<br>electronic Test Re<br>se as many of thes<br>r Test Report Form<br>to 5 of these.                                                                                                    | cognising<br>ganisations                                                        | Payments   | Add<br>You C<br>choos<br>Choo<br>Q<br>1<br>338<br>AMI<br>App<br>Scient<br>Assu<br>Assu<br>BBA<br>BBA<br>BBA<br>We with                                                                                                    | d an or<br>in have yo<br>is up to 5 T<br>isse a cou<br>thailand<br>Search by o<br>Si Ayuthai<br>C School<br>lied Microl<br>nice, Chan<br>in Institute<br>in Institute<br>in                                     | rganisati<br>ur eTRF sent to<br>IRF organisation<br>antry / territo<br>organisation na<br>ya Road<br>biology Program<br>g Mai University<br>of Hospitality N<br>of Technology<br>niversity - Admi<br>nal Program<br>School System,<br>end your result                          | on<br>as many organ<br>is,<br>cy: (optional<br>me<br>, Department of<br>Anagement<br>ssion & Study A<br>South East Asia<br>s to them if you  | isations as you like<br>)<br>d Biology, Faculty o<br>broad Centre<br>- Thailand<br>(get the score(c) yo | s, but  |

2